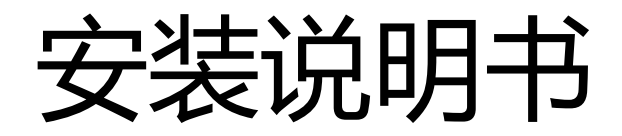

# 适用型号

# LP-2900U

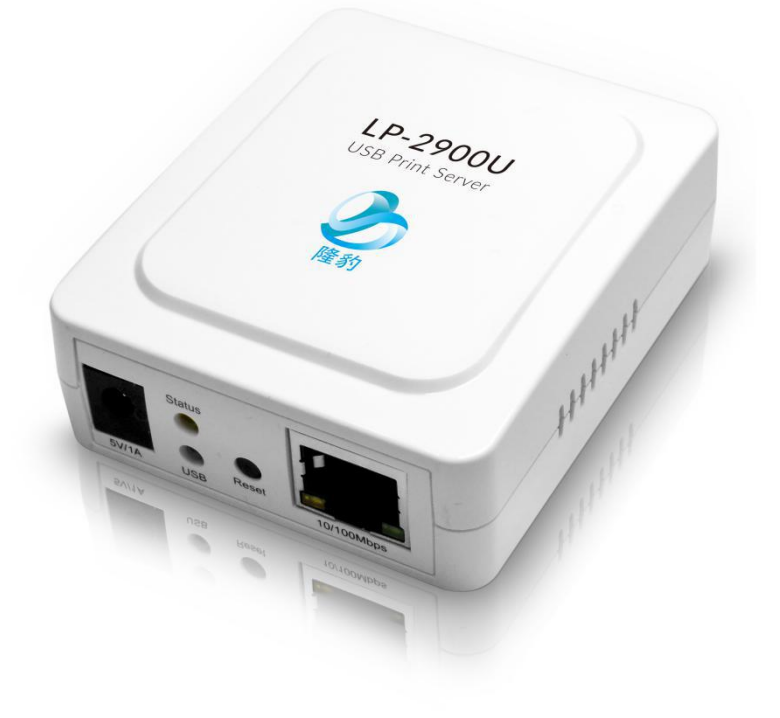

【联络方式】 上海隆豹信息科技有限公司 技术客户支持电话: 4009005711 官方网站:www.lbaolink.com 联系地址:上海市金山区山阳镇亭卫公路 1500 号五层 A220 室 产品简介及特点

LP-2900U 打印服务器用于连接 USB 打印机,将非网络打印机升级为网络打印机可以使多个用户电脑共享此打印机。

LP-2900U 为有线打印服务器,与路由器之间的连接方式必须用网线连接。

LP-2900U 打印服务器管理软件请安装第一台电脑即可,其他电脑不需要安装

LP-2900U 支持 Windows XP/7/Vista/8/10,其他系统请联系技术以确定是否可以使用。

LP-2900U 提供 TCP/IP 添加本地打印机方式,设置简便易用。

LP-2900U 可满足 7\*24 小时运行,省电耐用。

#### 打印服务器安装配置

1,请将打印服务器通电,用网线接入您的局域网,或直接用网线连接到您的路由器 LAN 口。

2,请将打印机通电,并将打印机 USB 线连接到打印服务器

3,请下载打印服务器的管理软件,请到 <u>www.lbaolink.com</u>下载中心下载 LP-2900U 管理软件,注意不需要安装,直接打开使用。遇防火墙或类似 360 安全软件提示是否 允许,请选择全部允许。

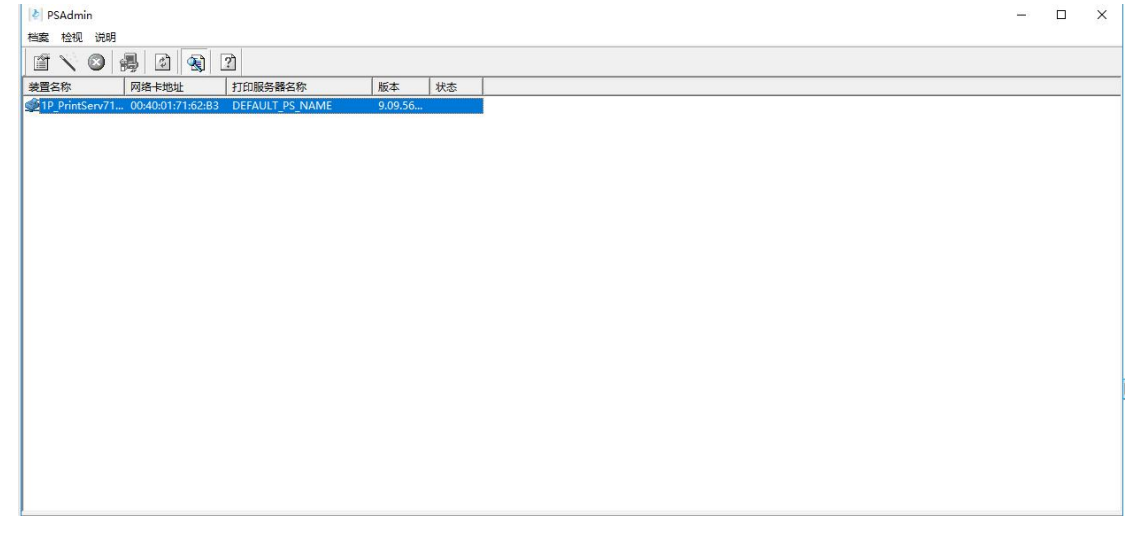

4,请打开 PSAdmin 管理软件或 USB 服务器网页,双击搜索到的打印服务器,选择 TCP/IP

默认无管理员密码,可单独设定

请将打印服务器 IP 修改为您的局域网中空闲 IP, 如下图所示

| B PSAdmin     |                      |                                                                                                    |                          |          |                                                                                                    | - | Ξ. | × |
|---------------|----------------------|----------------------------------------------------------------------------------------------------|--------------------------|----------|----------------------------------------------------------------------------------------------------|---|----|---|
| 1417 5AG11111 | 治明                   |                                                                                                    |                          |          |                                                                                                    |   |    | ~ |
| 120%          |                      |                                                                                                    |                          |          |                                                                                                    |   |    |   |
|               |                      | 2                                                                                                    |                          |          | 1                                                                                                    |   |    |   |
| 装置名称          | 网络卡地址                | 打印服务器名称                                                                                                    | 版本                       | 状态       |                                                                                                    |   |    |   |
| SP 1P_PrintSe | w71 00:40:01:71:62:B | 3 DEFAULT_PS_NAME                                                                                                    | 9.09.56                  |          |                                                                                                    |   |    |   |
|               |                      |                                                                                                    | 1P_PrintServ716          | 2B3 内容   | ×                                                                                                    |   |    |   |
|               |                      |                                                                                                    | Print Serv<br>Configurat | er<br>on | <ul> <li>● 余報 (TC/TF) 圖 RetWare □ Apple Talk 圖 SN ()</li> <li>(TC/TF) 後望</li> <li>T 地址DUE 5時期情報的这台打印服务器。如果内容没有自己的语言 T 地址</li> <li>● 自动助调 TF 地址</li> <li>● 自动助调 TF 地址</li> <li>● 自动助调 TF 地址</li> <li>● 自动取得 TF 地址</li> <li>● 指定 TF 地址</li> <li>● 指定 TF 地址</li> <li>● 指定 TF 地址</li> <li>● 目前 255,255,255,0</li> <li>○ ○ ○ ○ ○ ○ ○</li> </ul> |   |    |   |
| 1<br>1P_Pr    | ntServ716283         | <ul> <li>TCP/IP</li> <li>□</li> <li>□</li></ul> | 10<br>255.0<br>不使用]      |          |                                                                                                    |   |    | ~ |

注意:默认 IP为 192.168.0.10,请将打印服务器 IP 改为与您电脑同一个网段 IP(此 IP(请修改前保证无其他设备使用此 IP),如无法搜索到打印服务器,请务必将电脑 防火墙关闭,在进行搜索

修改完成如下图所示:

| [ 🕹 🛛 PS | SAdmin       |                     |                                                                                                    |         |    |                   |      | $\times$ |
|----------|--------------|---------------------|----------------------------------------------------------------------------------------------------|---------|----|-------------------|------|----------|
| 档案       | 检视 说明        |                     |                                                                                                    |         |    |                   | <br> |          |
|          | $\mathbf{N}$ | 🚚 🙆 🚷 [             | ?                                                                                                    |         |    |                   |      |          |
| 装置名      | 3称           | 网络卡地址               | 打印服务器名称                                                                                                    | 版本      | 状态 |                   |      |          |
| SPIP     | PrintServ71. | . 00:40:01:71:02:83 | DEFAULT_PS_NAME                                                                                               | 9.09.20 |    |                   |      |          |
|          |              |                     |                                                                                                    |         |    |                   |      |          |
|          |              |                     |                                                                                                    |         | 0  | 打印服务器正在重新款运中, 请稍保 |      |          |
|          |              |                     |                                                                                                    |         |    |                   |      |          |
|          |              |                     |                                                                                                    |         |    |                   |      |          |
| ×        | IP_PrintSer  | /716283             | TCP/IP<br>) IP 地址: 192.168.0.10<br>) 子网掩码: 255.255.255.0<br>) 网关: 0.0.0.0<br>) 自动取得 IP 地址: [不使用<br>Apple Talk | 1       |    |                   |      | ^        |
|          |              | ÷- 📃                | Apple Talk                                                                                                    |         |    |                   | <br> | ~        |

重启完成后请直接到电脑中添加本地打印机

添加打印机 (TCP/IP 添加本地打印机) 重要提示:

此安装方法仅适用于 PCL 语言打印机,GDI 类型打印机不支持

**适用范围:** 所有品牌针式打印机; 惠普2系列, 3系列, 4系列; 佳能 IP 系列; 兄弟7系列;

## 不适用范围:

东芝系列,联想系列,佳能系列(除 IP 系列以外),夏普,京瓷,美能达,惠 普 5 系列,兄弟 2 系列,部分品牌条码打印机

请根据引导提示完成,不需要其他特别设置

步骤 1: 请打开电脑中的设备和打印机 或 打印机和传真

#### 步骤 2:选择添加本地打印机

| 🖶 添加打印机                                                                               |   |
|---------------------------------------------------------------------------------------|---|
| 按其他选项查找打印机                                                                            |   |
| ○我的打印机有点老。请帮我找到它。( <u>R</u> )                                                         |   |
| ○按名称选择共享打印机(S)                                                                        |   |
| 示例: \\computername\printername 或<br>http://computername/printers/printername/.printer |   |
| ●使用 TCP/IP 地址或主机名添加打印机①                                                               |   |
| ○添加可检测到蓝牙、无线或网络的打印机(止)                                                                |   |
| ○通过手动设置添加本地打印机或网络打印机(②)                                                               |   |
|                                                                                       |   |
| 下一步(N) 取消                                                                             | í |

# 步骤 3: 请输入主机名或 IP 地址 (请输入打印服务器 IP 地址) 注意请不要勾选查询打印机并自动选择要使用的打印机驱动

| · · · · · · · · · · · · · · · · · · · | り地址            |
|---------------------------------------|----------------|
| 键入打印机主机名或 IF                          | ・ 地址<br>自动检测 ~ |
|                                       | 自动检测 ~         |
| 设备类型(T):                              |                |
| 主机名或 IP 地址(A):                        | 192.168.199.10 |
| 端口名称(P):                              | 192.168.199.10 |
| □ 查询打印机并自动选择要使                        | 用的打印机驱动程序(Q)   |
|                                       |                |
|                                       |                |
|                                       |                |
|                                       |                |
|                                       |                |

# 步骤 4: 请直接点击下一步

|   | -                                                          |                                                                       | × |
|---|------------------------------------------------------------|-----------------------------------------------------------------------|---|
| + | 🖶 添加打印机                                                    |                                                                       |   |
|   | 需要额外端口信                                                    | 言息                                                                    |   |
|   | 检测到的设备类型<br>1. 设备配置正确。<br>2. 上一页中的地域<br>你或者返回到向导<br>是正确的话。 | <sup>退</sup> 未知。请确定:<br>止正确。<br>幹的上一页改正地址后再作一次网络上的搜索,或者选择设备类型,如果你确定地址 |   |
|   | 设备类型                                                       |                                                                       |   |
|   | ⑥标准(S)                                                     | Generic Network Card ~                                                |   |
|   | 〇自定义(C)                                                    | 设置(E)                                                                 |   |
|   |                                                            |                                                                       |   |

步骤 5:

| 安装打印机驱动-选择对应打印机驱动或从本地磁盘安装 |
|---------------------------|
| 点击下一步                     |

| 又太小小小小小小   | 汿             |                                |          |
|------------|---------------|--------------------------------|----------|
| 从列表中选择     | 打印机。单击 Window | vs 更新以查看更多型号。                  |          |
| 若要从安装 CI   | D 安装驱动程序,请单   | 击"从磁盘安装"。                      |          |
|            |               |                                |          |
|            |               |                                |          |
| <u>01</u>  |               |                                |          |
| 厂商         | ▲ 打印材         | l                              | ^        |
| Brother    | Bro           | other Color Type3 Class Driver |          |
| Canon      | Bro           | other Color Type4 Class Driver |          |
| EPSON      | Bro           | other DCP-7030 Printer         |          |
| Fuji Xerox | Bre           | other DCP-7040 Printer         |          |
| Generic    | Y Bro         | other DCP-7045N Printer        | ¥        |
| ○ 这个驱动程序已经 | 寸数字签字。        | Windows 更新(W)                  | 从磁盘安装(H) |
|            |               |                                | ·····    |

## 步骤 6: 请直接点击下一步

|   |                                               |        | ×  |
|---|-----------------------------------------------|--------|----|
| ÷ | 🖶 添加打印机                                       |        |    |
|   | 键入打印机名称<br>打印机名称(P): Brother DCP-7040 Printer |        | 1  |
|   | 该打印机将安装 Brother DCP-7040 Printer 驱动程序。        |        |    |
|   |                                               |        |    |
|   |                                               |        |    |
|   |                                               |        |    |
|   |                                               | 下一步(N) | 取消 |

### 步骤 6: 请直接点击完成

🗧 🖶 添加打印机

你已经成功添加 Brother DCP-7040 Printer

☑设置为默认打印机(D)

若要检查打印机是否正常工作,或者要查看打印机的疑难解答信息,请打印一张测试页。

打印测试页(P)

完成(F) 取消

×

添加完成